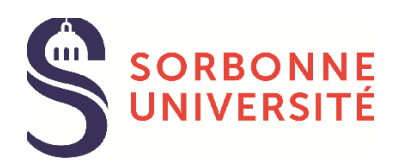

# DOCUMENTATION

Plateforme Prestations sociales

Ouverture des droits

### 1 Présentation générale

La plateforme permet de déposer une demande de prestations sociales auxquelles vous pourriez prétendre, pour vous ou pour vos enfants concernent les domaines suivants : vacances, études, loisirs, handicap, logement, frais de justice...

Pour demander une prestation familiale il est nécessaire de remplir un dossier d'ouverture de droits.

## 2 Page d'accueil

En suivant le lien : <u>https://prestations-sociales.sorbonne-universite.fr/</u> vous accéderez à la page d'accueil où vous pourrez consulter les différentes offres de prestations sociales en cliquant en bas de page sur Prestations sociales : Accéder aux démarches :

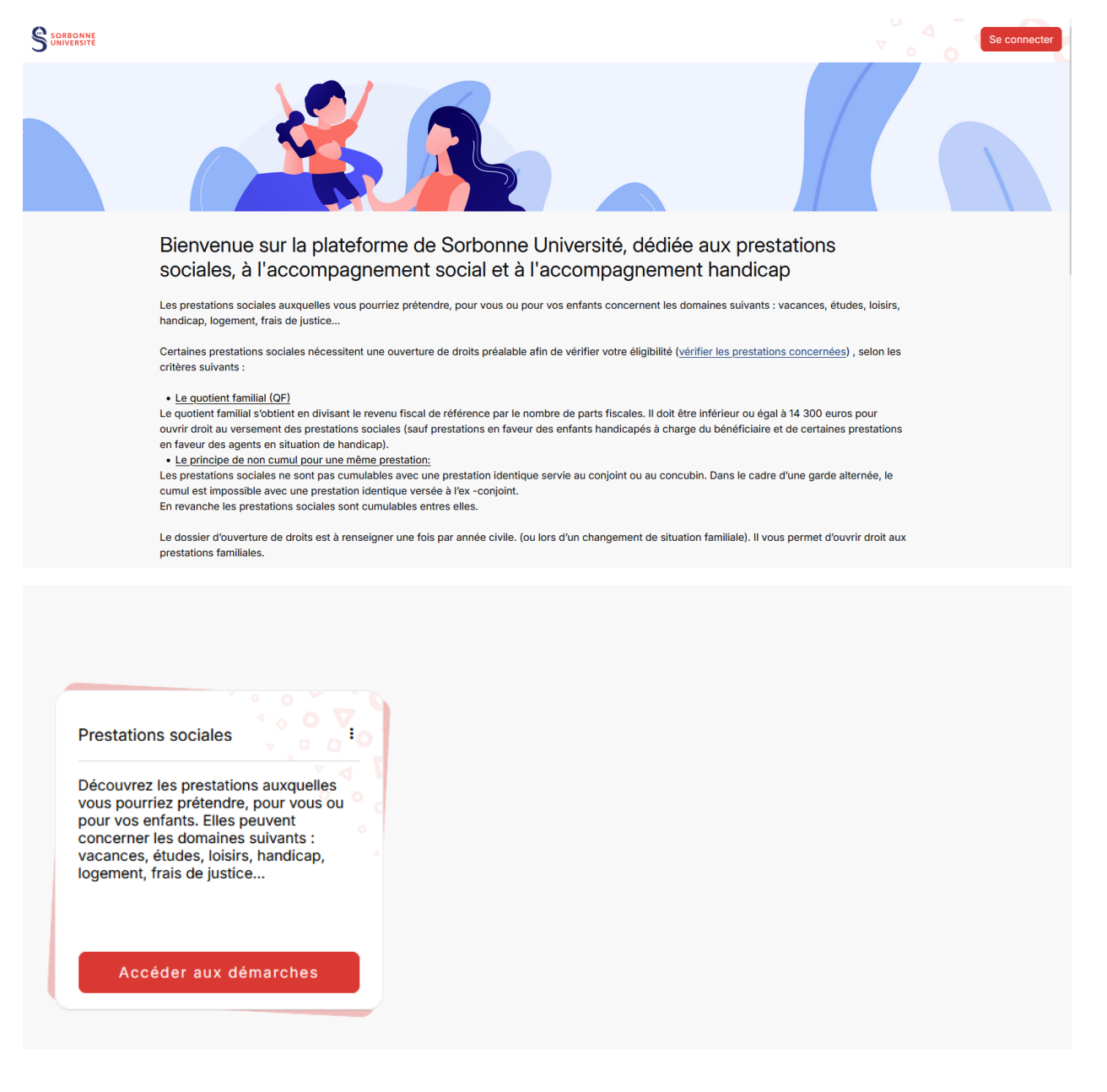

#### Vous pourrez ainsi consulter toutes les prestations sociales disponibles en cliquant sur les briques.

#### ← Retour

#### **Prestations sociales**

Les prestations sociales auxquelles vous pourriez prétendre, pour vous ou pour vos enfants concernent les domaines suivants : vacances, études, loisirs, handicap, logement, frais de justice...

Attention, les prestations familiales nécessitent une ouverture de droits préalable afin de vérifier votre éligibilité, selon les critères suivants :

Le quotient familial (QF)

Le quotient familiai sobtient en divisant le revenu fiscal de référence par le nombre de parts fiscales. Il doit être inférieur ou égal à 14 300 euros pour ouvrir droit au versement des prestations sociales (sauf prestations en faveur des enfants handicapés à charge du bénéficiaire et de certaines prestations en faveur des agents en situation de handicap).

Le principe de non cumul pour une même prestation:
 Les principe de non cumul pour une même prestation:
 Les prestations sociales ne sont pas cumulables avec une prestation identique servie au conjoint ou au concubin. Dans le cadre d'une garde alternée, le
 cumul est impossible avec une prestation identique versée à l'ex -conjoint.
 En revanche les prestations sociales sont cumulables entres elles.

Le dossier d'ouverture de droits est à renseigner une fois par année civile. (ou lors d'un changement de situation familiale). Il vous permet d'ouvrir droit aux prestations familiales

Pour le moment, la plateforme est ouverte uniquement pour la réalisation d'une demande d'ouverture des droits 2025. Vous pouvez faire votre demande d'ouverture de droit ou simulez le calcul pour quotient familial et ainsi vérifier votre éligibilité, en cliquant sur les liens suivants

Simuler le calcul de votre quotient familial

Demander une ouverture des droits

Prestations familiales 2025 🔍 🔍

Retrouvez ici toutes les prestations familiales. L'octroi de ces prestations ne se fait qu'à certaines conditions et nécessite **une ouverture de droits**. Prestations pour les agents BOE 💟

Prestations sociales si vous êtes bénéficiaire de l'obligation de l'emploi de travailleurs en situation de handicap (BOE).

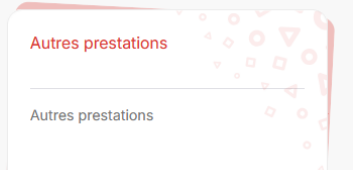

### 3 Page de connexion

Si vous voulez effectuer une demande d'ouverture de droits vous devez vous connecter.

Cliquer sur le bouton : Se connecter en haut à droite de la page.

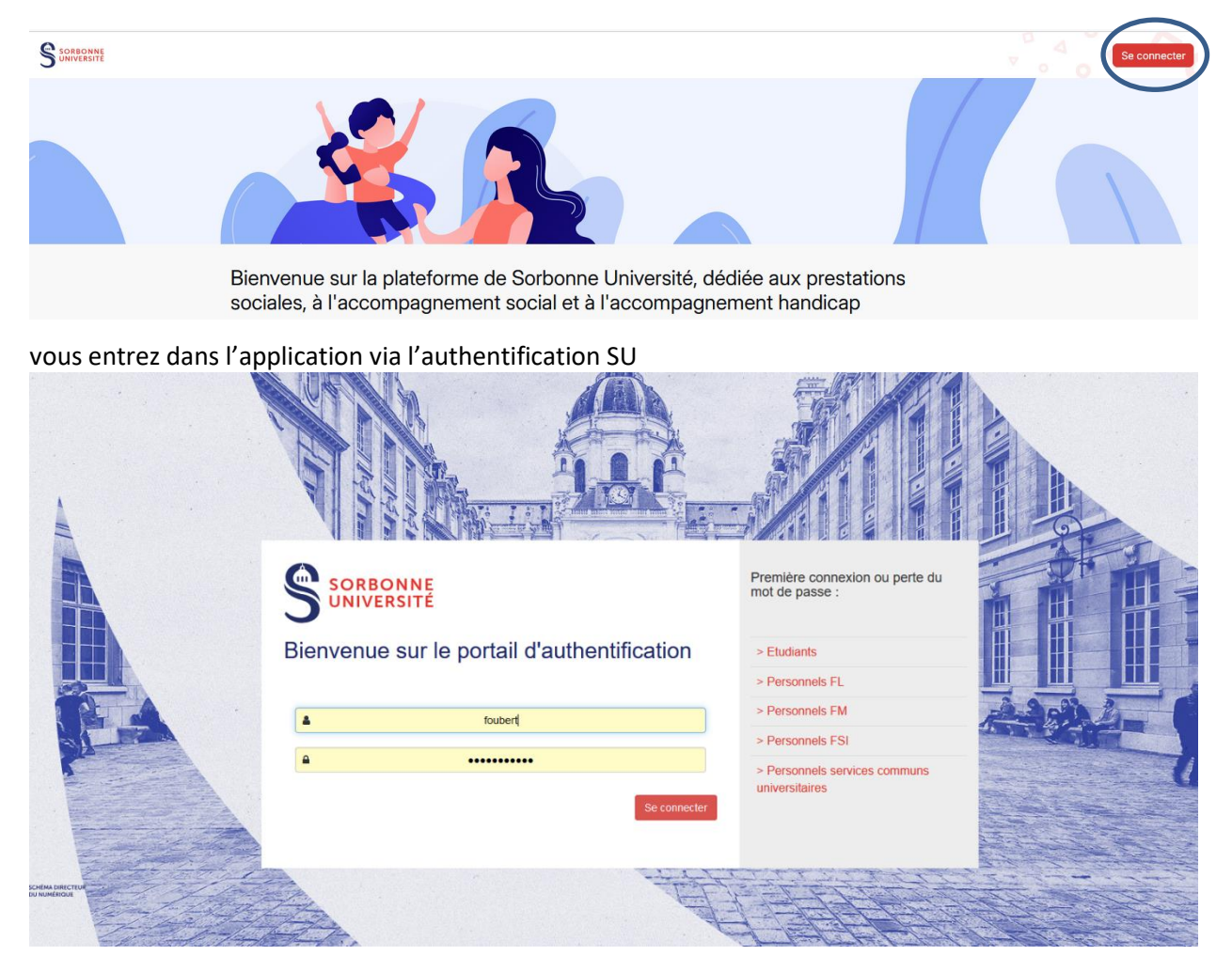

### Simulation du calcul d'ouverture de droit

Sur la page d'accueil, vous pouvez simuler votre éligibilité à une prestation familiale :

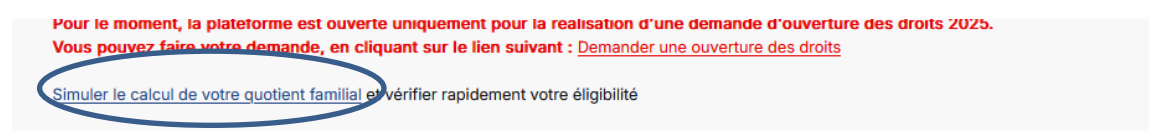

Lorsque l'ouverture de vos droits vous sera confirmée, ou pour toute demande de prestations sociales non concernées par le dossier d'ouverture de droits, les dossiers de demande de prestations sociales sont à déposer sur place ou par mail au secrétariat du service social et du handicap.

#### Simulation de l'ouverture des droits

Informations nécessaires pour la simulation

| Revenu fiscal *  12000  Nombre de parts ? *  4  Coefficient familial _e coefficient familial est de 3000             | ure des droits | Non                                 | Oui                 |  |  |
|----------------------------------------------------------------------------------------------------|----------------|-------------------------------------|---------------------|--|--|
| 12000         Nombre de parts ? *         4         Coefficient familial         _e coefficient familial est de 3000 | ure des droits | Revenu fiscal *                     |                     |  |  |
| Nombre de parts ? *<br>4<br>Coefficient familial<br>_e coefficient familial est de 3000                              | ure des droits | 12000                               |                     |  |  |
| 4<br>Coefficient familial<br>Le coefficient familial est de 3000                                                     | ure des droits | Nombre de parts ? *                 |                     |  |  |
| Coefficient familial<br>Le coefficient familial est de 3000                                                          | ure des droits | 4                                   |                     |  |  |
| Le coefficient familial est de 3000                                                                                  | ure des droits | Coefficient familial                |                     |  |  |
|                                                                                                    | ure des droits | Le coefficient familial est de 300  |                     |  |  |
| Votre coefficient familial permet l'ouverture des droits                                                             |                | Votre coefficient familial permet l | uverture des droits |  |  |

La plateforme vous indique si vous êtes éligible ou non. Vous pouvez sauvegarder votre calcul.

### 4 Ouverture de droits

Pour demander une ouverture de droit, cliquez sur le lien sur la page d'accueil

| Le dossier d'ouverture de droits est à renseigner une fois par année civile. (ou lors d'un changement de situation familiale). Il vous permet d'ouvrir droit prestations familiales.                                                | aux |
|----------------------------------------------------------------------------------------------------|-----|
| Pour le moment, la plateforme est ouverte uniquement pour la réalisation d'une demande d'ouverture des droits 2025.<br>Vous pouvez faire votre demande, en cliquant sur le lien suivrint : <u>Demander une ouverture des droits</u> |     |
| Simuler le calcul de votre quotient familial et vérifier rapidement votre éligibilité                                                                                                    |     |

Sur la première page, indiquez les éléments qui permettront de connaitre votre éligibilité à une prestation familiale

| auverture des droits 2025<br>atut du dossier : Saisle en cours                                                                                                    | Quitter 🕒 Imprimer                                                            |
|----------------------------------------------------------------------------------------------------|-------------------------------------------------------------------------------|
| Ouverture des droits<br>Ouverture des droits aux prestations familiales<br>Votre coefficient familiale doit être inférieur à 14 300 pour que votre dossier soit éligible à<br>l'ouverture des droits.                                                                                                  | Étapes 1/2<br>1 Ouverture des droits<br>2 Justificatifs d'ouverture de droits |
| <ul> <li>Prestations nécessitant une ouverture des droits :         <ul> <li>Vacances des enfants</li> <li>Etudes des enfants</li> <li>Loisirs sportifs culturels et artistiques</li> <li>Centre de loisir</li> <li>Périscolaire</li> <li>Aide aux parents d'enfants handicapés</li> </ul> </li> </ul> | Envoyer mon dossier                                                           |
| Vivez-vous en couple ? *       Non     Oui       Avez-vous une déclaration commune dans votre foyer ? *                                                                                                    |                                                                               |
| Revenu fiscal du foyer * revenu fiscal de l'agent(e) + revenu fiscal du/de la conjoint(e) 15000                                                                                                    |                                                                               |
| Nombre de parts * 3.00                                                                                                    |                                                                               |
| Quotient familial *<br>5000                                                                                                    |                                                                               |
| < Retour Sauvegarder & Continuer                                                                                                    | >                                                                             |

#### Cliquez sur sauvegarder

| Justificatifs d'ouverture de droits                                                                                                    | Étapes 2/2                            |
|----------------------------------------------------------------------------------------------------|---------------------------------------|
| Informations liées à la situation administrative de l'agent                                                                                                    | U Ouverture des droits                |
| Etes-vous contractuel(le) ? *                                                                                                    | 2 Justificatifs d'ouverture de droits |
| Non Oui                                                                                                    |                                       |
| Copie du dernier avis d'imposition intégral du demandeur et des personnes vivant au foyer<br>(facultatif si votre enfant est en situation de bandican) *               | Envoyer mon dossier                   |
| Formats autorisés : pdf,jpeg,jpg,png,gif. Taille max. autorisée : 10 MB. Maximum 5 fichier(s).                                                                         |                                       |
| Glissez déposez ou <u>cliquez pour télécharger</u> 👁                                                                                                    |                                       |
| Copie du dernier bulletin de salaire du demandeur *                                                                                                    |                                       |
| Glissez déposez ou <u>cliquez pour télécharger</u> 👁                                                                                                    |                                       |
| Copie d'un justificatifs de ressources des personnes vivant au foyer *                                                                                                 |                                       |
| Formats autorisés : pdf,jpeg,jpg,png,gif. Taille max. autorisée : 10 MB. Maximum 5 fichier(s).                                                                         |                                       |
| Glissez déposez ou cliquez pour télécharger 👁                                                                                                    |                                       |
|                                                                                                    |                                       |
| Un relevé d'identité bancaire ou postal au nom de l'agent demandeur ( A Veillez ensuite à nous<br>transmettre un nouveau RIB si changement de coordonnées bancaires) * |                                       |
| Formats autorisés : pdf,jpeg,jpg,png,. Taille max. autorisée : 10 MB. Maximum 1 fichier(s).                                                                            |                                       |
| Glissez déposez ou <u>cliquez pour télécharger</u> 👁                                                                                                    |                                       |
|                                                                                                    |                                       |
| Informations liées à la situation familiale de l'agent                                                                                                    |                                       |
| Ci- J /                                                                                                    |                                       |

On vous demande de déposer les pièces justificatives qui vont permettre d'étudier votre demande. Pour télécharger un document, cliquez sur « cliquez pour télécharger »

| Justificatifs d'ouverture de droits                                                                                                    | Étapes 2/2                            |
|----------------------------------------------------------------------------------------------------|---------------------------------------|
| Informations liées à la situation administrative de l'agent                                                                                                    | 1 Ouverture des droits                |
| Etes-vous contractuel(le) ? *                                                                                                    | 2 Justificatifs d'ouverture de droits |
| Non Oui                                                                                                    |                                       |
| Copie du dernier avis d'imposition intégral du demandeur et des personnes vivant au foyer                                                                             | Envoyer mon dossier                   |
| (racuitati si votre enfant est en situation de nandicap) *<br>Formats autorisés : pdf,jpeg,jpg,png,gif. Taille max. autorisée : 10 MB. Maximum 5 fichier(s).          |                                       |
| Glissez déposez ou <u>cliquez pour télécharger</u> 👁                                                                                                    |                                       |
| Copie du dernier bulletin de salaire du demandeur *                                                                                                    |                                       |
| Formats autorisés : pdf,jpeg,jpg,png,gif. Taille max. autorisée : 10 MB. Maximum 1 fichier(s).                                                                        |                                       |
| Gli sez déposez ou <u>cliquez pour télécharger</u> 👁                                                                                                    |                                       |
|                                                                                                    |                                       |
| Copie d'un justificatifs de ressources des personnes vivant au foyer *                                                                                                |                                       |
| Formats autorisės : pdf,jpeg,jpg,png,gif. Taille max. autorisėe : 10 MB. Maximum 5 fichier(s).                                                                        |                                       |
| Glissez déposez ou cliquez pour télécharger 🙆                                                                                                    |                                       |
|                                                                                                    |                                       |
| Un relevé d'identité bancaire ou postal au nom de l'agent demandeur (▲ Veillez ensuite à nous<br>transmettre un nouveau RIB si changement de coordonnées bancaires) * |                                       |
| Formats autorisés : pdf,jpeg,jpg,png,. Taille max. autorisée : 10 MB. Maximum 1 fichier(s).                                                                           |                                       |
| Giissez déposez ou <u>cliquez pour télécharger</u> 🙆                                                                                                    |                                       |
|                                                                                                    |                                       |
| Informations liées à la situation familiale de l'agent                                                                                                    |                                       |
| Onai: dan anai an inai an antar (ana) 8: ant/a) da fan:80. ★                                                                                                    |                                       |

Votre navigateur s'ouvre et vous pouvez sélectionner votre document.

| - → · ↑ 🔜 > Ce PC > Bureau |     |                                                                                                    |                                                                                      |                   | v ©                                    | Rechercher dans : Bu    | eau    | ×<br>م | e de X   | S Accueil           |
|----------------------------|-----|----------------------------------------------------------------------------------------------------|--------------------------------------------------------------------------------------|-------------------|----------------------------------------|-------------------------|--------|--------|----------|---------------------|
| rganiser 🔻 Nouveau dossier |     |                                                                                                    |                                                                                      |                   |                                        | 88 ·                    |        | •      |          | -                   |
| 🕂 Téléchargements          | * ^ | Nom                                                                                                    | Modifié le                                                                           | Туре              | Taille                                 |                         |        | ^      |          |                     |
| Documents                  | *   | Diocage ATER docx                                                                                                    | 13/03/2025 11:25                                                                     | Document Micros   | 306 Ko                                 |                         |        |        | I   Forr | mation  🖨 Gestion p |
| 📰 Images                   | *   | Template prestations sociales PE.docx                                                                                                    | 27/02/2025 13:07                                                                     | Document Micros   | 46 Ko                                  |                         |        | - 1    |          |                     |
| Contrats harmonisés        | *   | Procédure pour ajouter une Boite Aux Lettres supplémentaire (@admp                                                                                                    | 27/02/2025 09:36                                                                     | Document Adobe    | 53 Ko                                  |                         |        |        |          |                     |
| Promotion                  |     | A lecorff.pdf                                                                                                    | 10/02/2025 15:13                                                                     | Document Adobe    | 215 Ko                                 |                         |        |        |          |                     |
|                            |     | liamma.pdf                                                                                                    | 10/02/2025 15:12                                                                     | Document Adobe    | 215 Ko                                 |                         |        |        |          |                     |
|                            | - 1 | saint bauzel.pdf                                                                                                    | 10/02/2025 15:12                                                                     | Document Adobe    | 214 Ko                                 |                         |        |        |          |                     |
| Bureau                     |     | SONV.pdf                                                                                                    | 05/02/2025 17:32                                                                     | Document Adobe    | 253 Ko                                 |                         |        |        |          |                     |
| FTAP                       |     | LA 2025 filière BIB_SU_V2.xlsx                                                                                                    | 03/02/2025 10:42                                                                     | Feuille de calcul | 45 Ko                                  |                         |        |        |          |                     |
| Perso                      |     | LA 2025 filière BIB_SU_V1.xlsx                                                                                                    | 03/02/2025 09:38                                                                     | Feuille de calcul | 45 Ko                                  |                         |        |        |          |                     |
| Politique sociale          |     | 🛍 UTF-8.docx                                                                                                    | 28/01/2025 10:12                                                                     | Document Micros   | 63 Ko                                  |                         |        |        |          |                     |
| CePC                       |     | Import_poste_test.csv                                                                                                    | 28/01/2025 10:10                                                                     | Fichier CSV Micro | 1 Ko                                   |                         |        |        |          |                     |
| E A L DI                   |     | Tension.xlsx                                                                                                    | 28/01/2025 09:58                                                                     | Feuille de calcul | 11 Ko                                  |                         |        |        |          |                     |
| Apple iPhone               | _   | Andraualain_attestation-declaration-70f4204c4ff9d8e81e5b9d984331cc52                                                                                                    | 22/01/2025 17:40                                                                     | Document Adobe    | 59 Ko                                  |                         |        |        |          |                     |
| Bureau                     |     | Lot_prestations.docx                                                                                                    | 16/01/2025 15:50                                                                     | Document Micros   | 80 Ko                                  |                         |        |        |          |                     |
| Documents                  |     | 👃 1657-16-organigramme-1882060673 (1).pdf                                                                                                    | 16/01/2025 10:07                                                                     | Document Adobe    | 314 Ko                                 |                         |        |        |          |                     |
| 📰 Images                   |     | 👃 407-14-organigramme-643914200.pdf                                                                                                    | 15/01/2025 14:59                                                                     | Document Adobe    | 85 Ko                                  |                         |        |        |          |                     |
| 👌 Musique                  |     | Rapport 2016 CV-2.pdf                                                                                                    | 15/01/2025 14:59                                                                     | Document Adobe    | 162 Ko                                 |                         |        |        |          |                     |
| 📬 Objets 3D                |     | liste agents promouvables_PF.xlsx                                                                                                    | 14/01/2025 11:01                                                                     | Feuille de calcul | 13 Ko                                  |                         |        |        |          |                     |
| - Téléchargements          |     | 🔹 tignon.docx                                                                                                    | 13/01/2025 17:19                                                                     | Document Micros   | 355 Ko                                 |                         |        |        |          |                     |
| Vidéos                     |     | all cantaloube.docx                                                                                                    | 09/01/2025 16:42                                                                     | Document Micros   | 100 Ko                                 |                         |        |        |          |                     |
|                            |     | 🖲 organigramme_hierarchique.pdf                                                                                                    | 09/01/2025 14:55                                                                     | Document Adobe    | 95 Ko                                  |                         |        |        |          |                     |
| windows (C:)               |     | ORGANIGRAMME RECENT DRI.pdf                                                                                                    | 09/01/2025 12:12                                                                     | Document Adobe    | 107 Ko                                 |                         |        |        |          |                     |
| E Commun (\\SHARESU) (P:)  |     | 🛃 DRH_organigramme-signe.pdf                                                                                                    | 09/01/2025 11:10                                                                     | Document Adobe    | 132 Ko                                 |                         |        |        |          |                     |
| DDRH (\\SHARESU) (S:)      |     | 🔹 mouhanna.docx                                                                                                    | 09/01/2025 11:08                                                                     | Document Micros   | 111 Ko                                 |                         |        |        |          |                     |
|                            | *   | CV RREIII IANIVIER 2025 pdf                                                                                                    | 08/01/2025 15:06                                                                     | Document Adobe    | 147 Ko                                 |                         |        | `      |          |                     |
| Nom du fichier :           |     |                                                                                                    |                                                                                      |                   | `````````````````````````````````````` | Tous les fichiers (*.*) |        | ~      |          |                     |
|                            |     |                                                                                                    |                                                                                      |                   |                                        | Ouvrir                  | Annule | r -    |          |                     |
|                            |     | Un relevé d'identité bancaire ou postal au nom de l'agent dem<br>transmettre un nouveau RB si changement de coordonnées b<br>Formats autorisés : pdtjægj.gg.gng. Talle max. autorisée : 10<br>Géssez deposez ou <u>cliquez pour téléc</u> | andeur (▲ Veillez ensuit<br>ancaires) *<br>MB. Maximum 1 fichier(<br><u>harger</u> & | e à nous<br>s).   |                                        |                         |        |        |          |                     |

Informations liées à la situation familiale de l'agent

#### Informations liées à la situation administrative de l'agent

| Etes-vous contractuel(le) ? *                                                                                                    |                  |
|----------------------------------------------------------------------------------------------------|------------------|
| Non Oui                                                                                                    |                  |
| Copie du dernier avis d'imposition intégral du demandeur et des personnes v<br>(facultatif si votre enfant est en situation de handicap) * | rivant au foyer  |
| Formats autorisés : pdf,jpeg,jpg,png,gif. Taille max. autorisée : 10 MB. Maxim                                                             | um 5 fichier(s). |
| Glissez déposez ou <u>cliquez pour télécharger</u> 👁                                                                                       |                  |
| Document(s) chargé(s) :                                                                                                    |                  |
| saint bauzel.pdf                                                                                                    | ×                |
| Rapport 2016 CV-2.pdf                                                                                                    | ×                |

Vous pouvez supprimer ces documents en cliquant sur la croix

Tant que l'ensemble des pièces obligatoires ne sont pas téléchargées, le message suivant apparait lorsque vous sauvegardez.

S Certaines parties de ce formulaire n'ont pas été renseignées correctement.

Dans le formulaire, vous verrez en rouge les pièces manquantes.

Lorsque toutes les pièces obligatoires sont téléchargées, vous pouvez envoyer votre dossier d'ouverture de droits.

| Étapes 2/2                            |
|---------------------------------------|
| 1 Ouverture des droits                |
| 2 Justificatifs d'ouverture de droits |
|                                       |
| Envoyer mon dossier                   |

Pour toutes demande d'assistance technique vous pouvez écrire à l'adresse : <u>ASSISTANCE-PLATEFORME-PRESTATIONS@sorbonne-universite.fr</u>